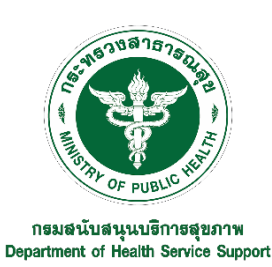

# คู่มือระบบกิจการการดูแลผู้สูงอายุหรือผู้มีภาวะพึ่งพิง "การขอบันทึกรายชื่อผู้ผ่านการอบรมหลักสูตรที่ได้รับรองจาก กรมสนับสนุนบริการสุขภาพ"

#### <u>ขั้นตอน วิธีการสมัครใช้งาน</u>

 เข้าสู่เว็บไซต์ URL: https://esta.hss.moph.go.th/ จะเจอหน้าต่าง ตามรูป จากนั้นคลิกที่ปุ่ม ยื่นคำร้องรับรองหลักสูตร

| ← → C ( esta.hss.moph.go.th              |                                                                                                    |                                                             |                                                                       | ¤ @ ☆ * ± □ 🧐 :                                     |
|------------------------------------------|----------------------------------------------------------------------------------------------------|-------------------------------------------------------------|-----------------------------------------------------------------------|-----------------------------------------------------|
| กิจการดูแลผู้สูงอายุหรือผู้มีภาวะที่งพิง |                                                                                                    | 🖶 หน้าหลัก 🔍 ครร                                            | วจสอบข้อมูล - 🗧 คาวน์โหลดเอกสาร 🏘 ยื่มคำร้อง                          | วับรองหลักสูตร 🛞 องทะเบียนใช้งานระบบ 43 เข้าสู่ระบบ |
|                                          | ປຣະชາລັນນັ້ນຣ໌ ດາรขอອນຸດູາດ/ ນັ້ນ<br>ມີແລບັບດັບໃນ<br>ລັດານດາະບອບດີດດາຣາ<br>ທາງແມວ່ຊວອາກ ສະດາວນ ໂຄບໃຫ້ການດຳມາແ<br>ທາງແມວ່ຊວອາກ ສະດາວນ ໂຄບໃຫ້ການດຳມາແ<br>ທາງແມວຊາວອາກ ສະດາວນ ໂຄບໃຫ້ການດຳມາແ<br>ທາງແມວຊາວອາກ ສະດາວນ<br>ໂຄບໃກ ເວລາວນ<br>ການດຳ ເນື້ອກິດກາຍຄູ່ຕ່ອນ<br>27 ແລ 2504<br>ເກັບໃນວານ<br>ການດຳ ເນື້ອກິດກາຍຄູ່ຕ່ອນ<br>27 ແລ 2504<br>ເກັບໃນວານ<br>ການດຳ ເນື້ອກິດກາຍຄູ່ຕ່ອນ<br>27 ແລ 2504<br>ເກັບໃນວານ | <ul> <li>หะเป็บนประกอบกิจการดูแอผู้สูงร</li></ul>           |                                                                       |                                                     |
|                                          | 1426 กรมสวม<br>โทรนรีทุณตรีอย่าย ในวันและเวลาราชการ                                                                                                    | รามารถขออนุญาส/ขึ้นทะเบิบนได้ที่<br>www.esta.hss.moph.go.th | ออบกามเนิมสัมเลท<br>อุนบ์อนับอนุนบริการสุขภามทั้ง 12 แห่ง             |                                                     |
|                                          | โทรนรีทุกเครือข่าย ในวันและเวลาราชการ<br>ชิญลาก กระอาณอากระการนังถูกการ เมื่อไหลี 21 และ 64                                                                                                    | www.es.con.iss.illoph.go.cn                                 | โดง กลุ่มปลายในปีหลังสามเสียงเป็นกลุ่มเป็นกลุ่มเป็นกลุ่มเป็นกลุ่มเป็น |                                                     |

2.กรอกข้อมูลตามหน้าจอที่แสดง ให้ครบทุกช่อง แล้วกด บันทึก (ปุ่มสีน้ำเงิน)

| ® ลงทะเบียนใช้งานระบบรับรองหลักสูง                                                                              | ตรสถาบัน/โรงเรื           | รียน                                                               |  |
|----------------------------------------------------------------------------------------------------|---------------------------|--------------------------------------------------------------------|--|
| 1. ข้อมูลการเข้าใช้งานระบบ                                                                                      |                           |                                                                    |  |
| ชื่อผู้ใช้งาน (Usemame) : *                                                                                     |                           | รพัฒน่าม (password) : *                                            |  |
| หมายองดู : ได้กรอกออหารด์วิธีกษร 8-2 0-9 อย่าเนื้น                                                              |                           |                                                                    |  |
| 2. คำขอวับรองหลักสตร คถาบันการศึกษา                                                                             |                           |                                                                    |  |
| ชื่อ-นามสกุลผู้ขอ :                                                                                             |                           |                                                                    |  |
| ชื่อสถาบันการลึกษา (ภาษาไทย) :                                                                                  |                           | ชื่อสถาบันการศึกษา (ภาษาอังกฤษ) :                                  |  |
| ที่อยู่เลซที่ :                                                                                                 |                           | หมู่ที่ :                                                          |  |
| จังหวัด :                                                                                                    |                           | อำเภอ/เขต :                                                        |  |
| เสียกจังหวัด                                                                                                    | ×                         | เสือกอ่าเกอ 🗸                                                      |  |
| พ้าบส/สขาง :                                                                                                    |                           | รหัสไปรษณีข์ :                                                     |  |
| เลือกจำเภอ                                                                                                    | *                         |                                                                    |  |
| หมายเลขโทรศัพท์ :                                                                                               |                           | ขึ้นมห์ :                                                          |  |
| ານານແຫຼ່ໄດ້ການແທການອີມແຫ່ວອັນນຳນັ້ນ<br>ປານມາການຄວານັບ/ານບັນຂະກນ:<br>⊂ ແນ້ວຍະການລາຍກາງ ີດສານປັນກາກສຶກນານຮະຈັຽ ີໄ | เงเรียนเอกขนที่ได้รับอนุม | มีสากการพรวศึกษาอิการ 🛛 มุมนิธิ/สะเกณ (องก์การใน่แสวงหานดประโยชน์) |  |

3.บันทึกข้อมูลเรียบร้อยแล้ว พื้นที่กทม.ติดต่อเจ้าหน้าที่กรมสนับสนุนบริการสุขภาพ โทรศัพท์
 0-2193-7000 ต่อ 18411 หรือ 0-2193-7081 ส่วนภูมิภาคติดต่อเจ้าหน้าที่ศูนย์สนับสนุนบริการสุขภาพที่
 1 - 12 ในการอนุมัติระบบบันทึกข้อมูลผู้ที่ผ่านการอบรมหลักสูตรฯ ให้ดำเนินการเปิดการใช้งานผู้ใช้งาน

## <u>ขั้นตอนการบันทึกข้อมูล</u>

1. เข้าสู่เว็บไซต์ URL: https://esta.hss.moph.go.th/ จะเจอหน้าต่างให้ล็อคอิน (Login) เพื่อเข้าสู่ระบบ

| 🕐 แองสถายมายงายหารส์ออุรากท กาม. × 🕂                                           | - a x                                                                                                    |
|--------------------------------------------------------------------------------|----------------------------------------------------------------------------------------------------|
| ← → C ▲ Not secure   esta.hss.moph.go.th                                       | x) 🚺 🔿 🛎 🛪 🗐 🗄                                                                                                    |
| 🕐 กองสถานประกอบการเพื่อสุขภาพ                                                  | 🗏 ผู่มีอการใช้งาน 🗚 ยิ่นคำร้องรับรองหลักสูตร 🛔 สมัครสมาชิก 👈 (ข้าสู่ระบบ                                                                                                    |
| 🕤                                                                              |                                                                                                    |
| $\leftarrow$ $\rightarrow$ C $\blacktriangle$ Not secure   esta.hss.moph.go.th |                                                                                                    |
| รื่อมู่ได้งาน:<br>                                                             | νεούαγομαλιγομερη<br>Τρατοποία στα διασια διαφορα<br>Καταγήματα του<br>Γιατοποία που<br>Παραγήματα του<br>Γιατοποία που<br>Γιατοποία που<br>Γιατοποι<br>Γιατοποι<br>Γιατοποι<br>Γιατοποι<br>Γιαστοποι<br>Γιαστοπο<br>Γιαστοπο<br>Γιαστοπο<br>Γιαστοπο<br>Γιαστοπο<br>Γιαστοπο<br>Γιαστο |

รูปภาพที่ 1 ลิงค์เข้าสู่ระบบโปรแกรม

2. กรอกชื่อผู้ใช้งาน รหัสผ่าน ที่ได้ทำการสมัครไว้ และคลิกที่ปุ่ม "เข้าสู่ระบบ"

| 💿 กองสภามนันกายอาการค่อสุขภาพ คร 🗙 🕂     |                                                                                                    | - a x                                                  |
|------------------------------------------|----------------------------------------------------------------------------------------------------|--------------------------------------------------------|
| ← → C ▲ Not secure   esta.hss.moph.go.th |                                                                                                    | ☆ 🧕 🔿 🛎 🖈 🎫 🚳 🗄                                        |
| 🚱 กองสถานประกอบการเพื่อสุขภาพ            | 🛢 คู่มีอการใช้งาน 🗚 ยื่นค้                                                                                                    | าร้องรับรองหลักสูตร 🚨 สมัครสมาชิก <b>+วเข้าสู่ระบบ</b> |
|                                          | รับรู้ก็ระรบบ<br>เรารู้กรู้ระรบบ<br>เรารู้กรู้ระรบบ<br>เรารู้กรู้ระรบบ<br>เรารู้กรู้ระรบบ<br>เรารู้กรู้ระรบบ<br>เรารู้กรู้ระรบบ<br>เรารู้กรู้กรู้ระรบบ<br>เรารู้กรู้กรู้ระรบบ<br>เรารู้กรู้กรู้ระรบบ<br>เรารู้กรู้กรู้ระรบบ<br>เรารู้กรู้กรู้กรู้กรู้กรู้กรู้กรู้กรู้กรู้ก |                                                        |

รูปภาพที่ 2 วิธีการเข้าสู่ระบบ

3. ตรวจสอบความถูกต้องของข้อมูล หากข้อมูลที่แสดงไม่ถูกต้อง สามารถแก้ไขที่เมนู แก้ไขข้อมูล

| กรมสนับสนุนบริการสุขภาพ กระทรวงส<br>Department Of Health Service Suj | ราธารณสุข<br>upport                                       |                                                                   | 🌴 หน้าแรก   | 🛢 ข้อมูลหลักสูตร | 🛣 ข้อมูลนักเรียน | 🗊 ข้อมูลผู้ใช้งาน | () aanaa |
|----------------------------------------------------------------------|-----------------------------------------------------------|-------------------------------------------------------------------|-------------|------------------|------------------|-------------------|----------|
| <b>2</b> 1                                                           | ข้อมูลสถาบัน                                              |                                                                   |             |                  |                  |                   |          |
| ชื่อ-สเ                                                              | สกุลผู้ขอ                                                 | ทดสอบ1                                                            |             |                  |                  |                   |          |
| ซื่อสถ                                                               | ถาบันการศึกษา (ภาษาไทย)                                   | ทดสอบ1                                                            |             |                  |                  |                   |          |
| ชื่อสถ                                                               | ถาบันการศึกษา (ภาษาอังกฤษ)                                | test1                                                             |             |                  |                  |                   |          |
| ที่ดังส                                                              | สถาบัน/โรงเรียน                                           | บ้านเลขที่ 1 หมู่ 1 ตำบลตลาดขวัญ อำเภอเมืองนนทบุรี จังหวัดนนทบุรี |             |                  |                  |                   |          |
| หมาย                                                                 | ยเลขโทรศัพท์                                              | 021907081                                                         |             |                  |                  |                   |          |
| หมาย                                                                 | ยเลขโทรสาร                                                |                                                                   |             |                  |                  |                   |          |
| อีเมล์                                                               | á                                                         | course@hss.mail.go.th                                             |             |                  |                  |                   |          |
| ประเภ                                                                | เภทสถาบัน/โรงเรียน                                        | หน่วยงานราชการ                                                    |             |                  |                  |                   |          |
| M<br>S M                                                             | เล้งจากที่ท่านกรอกข้อมูลข้อ 1<br>หลักสูตรที่ผ่านการรับรอง | และ 2 แล้ว ให้ท่านยื่นคำร้อง เพื่อขออนุมัติการใช้งานระบบในการก    | เรอกข้อมูลข | ของสถาบันท่านต่  | อไป **           |                   |          |
|                                                                      |                                                           | ชื่อหลักสูตร                                                      |             | สถานะ            |                  |                   |          |
| หลัก                                                                 | ก์สูตรนวดไทยเพื่อสุขภาพ 150 ชั่วโมง                       |                                                                   |             | 🗸 อนุมัติ        |                  |                   |          |

# 4.คลิกเมนู **ข้อมูลหลักสูตร** จากนั้นเลือก **เพิ่มรุ่น** แล้วคลิก

| กรมสนับสนุนบริกา<br>Department Of I | รสุขภาพ กระหรวงเสาธารณสุข<br>Health Service Support |              | 🕫 หน้าแรก 🔳 รัฒนหลักธุตร 🗷 รัฒนนักเรีย | ณ 🗗 ขับมุลผู้ใช้งาน 🖱 ออกจากระบบ |
|-------------------------------------|-----------------------------------------------------|--------------|----------------------------------------|----------------------------------|
| 🛢 ข้อมูลหลักสูตร                    |                                                     |              |                                        |                                  |
| รมัสหลักสูตร                        |                                                     | ชื่อหลักสูตร |                                        | จัดการ                           |
| 6600375-2                           | พลิกสูตรนาดไทยเพื่อสุขภาพ 150 ขั้วไมะ               |              |                                        | 🗘 ເຈັ້ນຕູ້ນ                      |

5.กรอกรายละเอียดรุ่น และช่วงวันที่จัดการเรียนการสอน เพื่อเพิ่มข้อมูลรุ่นที่เปิดการอบรมหลักสูตรของสถาบันที่ผ่าน การรับรอง และเมื่อกรอกข้อมูลครบถ้วนแล้ว เลือก 😐 🕬 เพื่อบันทึกข้อมูล

| กรมสนับสนุนบริการสุขภาพ<br>Department Of Health S | กระทรวงสาธารณสุข<br>iervice Support   |                                                      | 🕷 หน้าแรก 🛛                      | 🛿 ข้อมูลหลักสูตร 📲 | 🖁 ข้อมูลนักเรียน | 🗐 ข้อมูลผู้ใช้งาน | (ปี ออกจากระบบ |
|---------------------------------------------------|---------------------------------------|------------------------------------------------------|----------------------------------|--------------------|------------------|-------------------|----------------|
| ข้อมูลหลักสูตร                                    |                                       |                                                      |                                  |                    |                  |                   |                |
| ชื่อหลักสูตร                                      | หลักสูตรนวดไทยเพื่อสุขภาพ 150 ชั่วโมง |                                                      |                                  |                    |                  |                   |                |
| įμ                                                | - เมือก 🗸 🗸                           |                                                      |                                  |                    |                  |                   |                |
| ช่วงเวลาเรียน                                     | ระหว่างวันที่ – วันที่ – 🗸 – เดือน –  | <ul> <li>► ปี </li> <li>► อีงวันที่ วันที</li> </ul> | <ul> <li>✓ – เดือน – </li> </ul> | •                  | Ū- V             |                   |                |
|                                                   |                                       | 🖬 ບັນກິກ                                             |                                  |                    |                  |                   |                |

### เมื่อกรอกข้อมูลครบถ้วนแล้ว เลือก <sup>∎บัน</sup>ี้ เพื่อบันทึกข้อมูล

| กรมสนับสนุนบริการสุขภาพ กระ<br>Department Of Health Serv | ทรวงสาธารณสุข<br>ice Support          |                       | 🕫 หน้าแรก 🛢 <b>ข้อมูลหลักสูดร</b> 🛣 ข้อมูลนักเรียน 🖆 | J ข้อมูลผู้ใช้งาน 🖰 ออกจากระบบ |
|----------------------------------------------------------|---------------------------------------|-----------------------|------------------------------------------------------|--------------------------------|
| ข้อมูลหลักสูตร                                           |                                       |                       |                                                      |                                |
| ซื่อหลักสูตร                                             | หลักสูตรนวดไทยเพื่อสุขภาพ 150 ชั่วโมง |                       |                                                      |                                |
| į́u                                                      | 3                                     | v                     |                                                      |                                |
| ช่วงเวลาเรียน                                            | ระหว่างวันที่ 1 ชาวาคม                | ปาระะ ปลีเส้นสี่ วก ป | ๆมภาพันธ์ ~ 2566 ~                                   |                                |
|                                                          |                                       | (?)                   |                                                      |                                |
| รุ่นที่                                                  |                                       | ·                     |                                                      | จัดการ                         |
| 1                                                        | - วันที่ 🗸 เดือน                      | ยืนยันการเพิ่มข้อมูล  | <ul><li>→ -0 </li></ul>                              | (2 uile                        |
| 2                                                        | วันที่ 🕶เลียน                         | ตกอง ยกเลิก           | ✓ 2566 ✓                                             | (2" unito                      |
|                                                          |                                       |                       |                                                      |                                |
|                                                          |                                       |                       |                                                      |                                |

| รุ่นที่ | ช่วมเวลาเรียน                                                | จัดการ   |
|---------|--------------------------------------------------------------|----------|
| 1       | 1 v มกาหม v 2566 v <mark>ถึง</mark> 28 v กุมภาพันธ์ v 2566 v | C'unite. |
| 2       | 1 ° มีนาคม ° 2566 ° <mark>คืง</mark> 31 ° พฤษภาพม ° 2566 °   | C units  |

ท่านสามารถกดปุ่ม 🕝 🛲 เพื่อทำการแก้ไขข้อมูลของการอบรมได้ และเมื่อแก้ไขข้อมูลครบถ้วนแล้ว เลือก เพื่อบันทึกข้อมูลอีกครั้ง กรอกข้อมูลผู้ผ่านการอบรมฯ ให้ครบถ้วน จากนั้นคลิกปุ่ม บันทึก (ปุ่มสีน้ำเงิน)

\*\*\* คำเตือน : การบันทึกข้อมูลนักเรียนแล้วนั้น ทางสถาบันไม่สามารถแก้ไขข้อมูลได้ ทางสถาบัน ควรตรวจสอบความถูกต้องของข้อมูลผู้ที่ผ่านการอบรมฯ ให้ถูกต้องครบถ้วน ก่อนคลิกปุ่ม บันทึก \*\*\*

**ขั้นตอนที่ 7.1** ไปที่เมนู <u>ข้อมูลนักเรียน</u> จากนั้นไปคลิกที่เมนู <u>เพิ่มนักเรียน</u>

| กรมสนับสนุนบริการสุขภาพ กระหรวงสาธารณสุข<br>Department Of Health Service Support<br>- |                                                                                                    |                                                                                                    |                                                                                                    | 🛠 หน้าแรก 🛢 ข้อมูลหลักสูด                                                                                                    | ร 🙎 ข้อมูลนักเรียน 🗊 ข้อ                                                                                                    | มูลผู้ใช้งาน 🛈 ออกจากร                                                                                                    |
|---------------------------------------------------------------------------------------|----------------------------------------------------------------------------------------------------|----------------------------------------------------------------------------------------------------|----------------------------------------------------------------------------------------------------|----------------------------------------------------------------------------------------------------|----------------------------------------------------------------------------------------------------|----------------------------------------------------------------------------------------------------|
| ักเรียน                                                                               |                                                                                                    |                                                                                                    |                                                                                                    |                                                                                                    |                                                                                                    |                                                                                                    |
| ชื่อหลักสูตร                                                                          | รุ่น                                                                                                    | ช่วงเวลาเรียน                                                                                                    | นักเรียนทั้งหมด                                                                                                    | นักเรียนรออนุมัติ                                                                                                    | คนหาขอมูล<br>นักเรียนได้รับอนุมัติ                                                                                                    | ะ จัดการ                                                                                                    |
| หลักสูตรนวดไทยเพื่อสุขภาพ 150 ชั่วโมง                                                 | 1                                                                                                    | 01-01-2566 กึง 28-02-2566                                                                                                    | 20                                                                                                    | טרד 1                                                                                                    | 0 978                                                                                                    | ่ 🕹• เพิ่มนักเรียน                                                                                                    |
| · · · · · · · ·                                                                       |                                                                                                    | 01.02.2546 5. 21.05.3546                                                                                                    | 20                                                                                                    |                                                                                                    |                                                                                                    |                                                                                                    |
| 1                                                                                     | ารมสบับสนุมบริการสุขภาพ กระทรวงสาธารณสุข<br>Separtment Of Health Service Support<br>าเรียน<br>รายการ<br>ซื่อหลักสูตร<br>หลักสูตรรมดโทยเพื่อสุขภาพ 150 ซั่งโมง | ารมสบับสนุมบริการสุขภาพ กระทรวงสาธารณสุข<br>Separtment Of Health Service Support<br>าเรียน<br>รายการ<br>ชื่อหลักสูตร วุ่น<br>หลักสูตรรมดโทยเพื่อสุขภาพ 150 ซั่วโมง 1 | ารมสบับสนุมบริการสุขภาพ กระพรวงสาธารณสุข<br>Separtment Of Health Service Support<br>าเรียน<br>รายการ<br>ชื่อหลักสูตร วุ่น ช่วมเวลาเรียน<br>หลักสูตรบาตโทยเพื่อสุขภาพ 10 ซั่วไม่ 1 01.01.2566 ดีง 28.02.2566 | ารมสบับสุนบริการสุขภาพ กระทรวงสาธารณสุข<br>Separtment Of Health Service Support<br>รายการ<br>ซื้อหลักสูตร รุ่น ช่วงเวลาเรียน นักเรียบทั้หมเต<br>หลักสูตรวณโทยเพื่อสุขภาพ 150 ชั่วไม | ารมสบับสนุมบริการสูขภาพ กระทรวงสาธารณสุข<br>Department Of Health Service Support<br>าาเรียน<br>รายการ<br>ชื่อหลักสูตร รุ่น ชิวเมราลาเรียน นักเรียนทั้งหมด นักเรียนร้องมุมัติ<br>หลักสูตรมาดโทยเพื่อสูขภาพ 150 ชั่วโมง 1 01.01.2566 มี 28.02.2566 20 1 ระบ | າະມີຄຸບັນດັຽບປີກັກລູຄູຍການ ຄາະກາວາລດາວາາລັດສູ່ອ<br>ວະລາກການ ເປັນ ເປັນເມືອງ ເພື່ອ ເຫັນແມກທີ່ຄາຍ ເຊິ່ງ ເຫັນ<br>ກາເຮືອຍ<br>ກາເຮືອຍ<br>ການ<br>ການ<br>ການ<br>ການ<br>ການ<br>ການ<br>ການ<br>ການ<br>ການ<br>ການ |

ขั้นตอนที่ 7.2 กรอกข้อมูลผู้สำเร็จการอบรมหลักสูตรด้านการบริการเพื่อสุขภาพของสถาบันการศึกษา

| Opartment Of Health Service Support                      | 😫 - เพิ่มข้อมูกนักเรียน                                                                                         |                                                                                                    |
|----------------------------------------------------------|----------------------------------------------------------------------------------------------------|----------------------------------------------------------------------------------------------------|
|                                                          | B fegavalegas                                                                                                   |                                                                                                    |
| ≣ ร้อมูลนักเรียน                                         | หลังทุศร หลังทุศรมาศโทยเพื่อสุขภาพ 150 ซั่งโมง                                                                  |                                                                                                    |
| ama 15 V Tapata                                          | รุ่นที่ รุ่นที่1   ระหว่างวัลที่ 2023-01-01 ถึงวันที่ 2023-02-28                                                | กับการ์ตบอ                                                                                                    |
| สำคัญ - ชื่อหลักสถา                                      | 10-10-10-10-10-10-10-10-10-10-10-10-10-1                                                                        | นักเรียนได้รับอนุมัติ จัดการ                                                                                                    |
| <ol> <li>หลักฐารบาลโทยเพื่อสุขภาพ 150 ซึ่งโละ</li> </ol> | in the second second second second second second second second second second second second second second second | a de de la companya de la companya de |
| 3 หลักสุดกระสโทยเพื่อสุขภาพ 250 ซึ่งโอง                  | 8 feaninchau                                                                                                    | 010 2 dialatu                                                                                                    |
| 1005 1 de 2 ani 2 martin                                 | distrieds* dettrof* groupstfor*<br>detro − ♥<br>destroitent detroit groupstfor*                                 | ออนครั้ว 📃 ดีฟอ                                                                                                    |
|                                                          |                                                                                                    |                                                                                                    |
|                                                          | บัตรประชาชน / หนึ่งสือสันตรน * วันที่เสีด * เสือนเร็ด * ปิเร็ด (ค.ศ.) *                                         |                                                                                                    |
|                                                          | -เลือกวันที่- 🗸 -เลือกเดียน 🗸 -เลือกปี- 🗸                                                                       |                                                                                                    |
|                                                          | เหต* อัญชามิ* อาซีพ                                                                                             |                                                                                                    |
|                                                          | ารีสารเพียง วลัยแล้ง *:<br>- Otaualine - Gasaline - Capitigg ประเวทะ - Otageni - Otagenie - Otagenie            |                                                                                                    |
|                                                          | небалетики илленизладот;., иби ; небалет и колономи ; .                                                         |                                                                                                    |
|                                                          | จังหรืด : • ย่ามาย : • ต่านย : • าห้ดไปรหม่นั่ว : •                                                             |                                                                                                    |
|                                                          | -เลือกรักรัก 👻 -เลือกร่านก 👻                                                                                    |                                                                                                    |
|                                                          | Tradinit:* E-mail:                                                                                              |                                                                                                    |
|                                                          | nerven, bilannadanna<br>dig Gregas:<br>- fanlannan en menghaptanna                                              |                                                                                                    |
|                                                          | their - duard 99 of theorem Inclosing Contours (1330)                                                           |                                                                                                    |
|                                                          | Bitisfeige Denda                                                                                                |                                                                                                    |

## **ขั้นตอนที่ 7.3** เมื่อกรอกข้อมูลครบถ้วนแล้ว เลือก 🖽 ันทึก เพื่อบันทึกข้อมูล หรือเลือก <sup>ยกเลิก</sup> เพื่อยกเลิกข้อมูล

| etundun yuufarisgesimi eseminikerensiege<br>Department Cit Health Service Support | 2- เพิ่มข้อมูลนักเรียน                                                                                                    |                   | andres Churchys Studie | <b>in</b> Elingifica Osservana |
|-----------------------------------------------------------------------------------|----------------------------------------------------------------------------------------------------|-------------------|------------------------|--------------------------------|
|                                                                                   | B faymingen                                                                                                    |                   |                        |                                |
| 🛢 ข้อมูทมักเรียน                                                                  | พลักฐกา หลักสุกานวลไทยเพื่อสุขอาท 150 ชั่วไมง                                                                                                    |                   |                        |                                |
| anes 15 V mens                                                                    | รุ่นที่ รุ่นที่ 1 ( ระหว่างวันที่ 2023-01-01 ยีงวันที่ 2023-02-28                                                                                                    |                   |                        | Auritan                        |
|                                                                                   |                                                                                                    | Arrendia          |                        | Germ                           |
|                                                                                   |                                                                                                    | Line.             |                        | 2 distantes                    |
| 2 แล้งสูงระบบสี่งแต่ลีมุณาระ 150 ซึ่งโลง                                          | ສີ ຈັດຊານັກເວັດນ                                                                                                    | 8776 <sup>°</sup> |                        | 2 should be                    |
| a magna annango atorean                                                           | Skycholar         Value         Value |                   |                        | innet 1 dat                    |
|                                                                                   | Bibling Bride                                                                                                    |                   |                        |                                |

| กรมสนับสนุมบริการสุขภาพ กระทรวงสาขารบอุท<br>Department Of Health Service Support | 2. เพิ่มร้อมูลมักเงินน                                                                                                    | at select | Stephen Stephen Displan Commun |
|----------------------------------------------------------------------------------|----------------------------------------------------------------------------------------------------|-----------|--------------------------------|
|                                                                                  | Bitapañapat                                                                                                    |           |                                |
| 🛢 ข้อมูกนักเรียน                                                                 | พลักสุดร หลักสุดรณาสไทยเพื่อสุดราพ 150 สำโลง                                                                                                |           |                                |
| anse 15 Witterns                                                                 | รุ่มที่ รุ่มที่1 ( ระหร่างกันที่ 2023-01-01 มีกันที่ 2023-02-28                                                                             |           |                                |
| aniu :                                                                           |                                                                                                    | piñi .    | นักเรียงได้รับอนุมัติ อัตกรร   |
| 1 viligere also also film                                                        |                                                                                                    |           | tra Losista                    |
| 2 อภัญหาเปลาเพิ่มขุดการ150ชังในร                                                 | E fequinitas                                                                                                    |           | and and a shorter              |
| 1812 1812 1911 2310111                                                           | สำน้ำหน้า ซึ่ง(THP" นายสรุด(THP"                                                                                                    |           |                                |
|                                                                                  | พระสาว 🗸 พระสอบ                                                                                                    |           |                                |
|                                                                                  | ศักปากน้ำ (EN) * ซื้อ (EN) * หามหารูด (EN) *                                                                                                |           |                                |
|                                                                                  |                                                                                                    |           |                                |
|                                                                                  |                                                                                                    |           |                                |
|                                                                                  |                                                                                                    |           |                                |
|                                                                                  | • บันทึกข้อมูลสำเร็จ                                                                                                    |           |                                |
|                                                                                  |                                                                                                    |           |                                |
|                                                                                  | ที่อยู่กามเหพื่อหม่องราชมา * หม่ที่: หม่กาม/งากระ                                                                                           |           |                                |
|                                                                                  |                                                                                                    |           |                                |
|                                                                                  | Coria :* drum :* drum :* siditiredià :*                                                                                                    |           |                                |
|                                                                                  | มมกรี 🕶 มีขณะหรัฐ 🕶 รีกณะ                                                                                                    |           |                                |
|                                                                                  | enal:                                                                                                    |           |                                |
|                                                                                  | 02123456 course@tesmail.go.th                                                                                                    |           |                                |
|                                                                                  | đaj Depšus 1                                                                                                    |           |                                |
|                                                                                  | B ลั้กแก้งอายาม หากระบุที่อยู่หามบัตรประปรตัวประชาชน                                                                                        |           |                                |
|                                                                                  | oʻnuarpii 1 vaji 1 mgʻoʻna Atumor me'lig dʻuntuka navngʻ 6 mtimumoji 11000<br>Aturin : Onamil 19 ogʻ Atumunun daraklarangi Tarkaningi 11000 |           |                                |
|                                                                                  |                                                                                                    |           |                                |
|                                                                                  |                                                                                                    |           |                                |
|                                                                                  | Butarray Domin                                                                                                    |           |                                |

หมายเหตุ : กรุณาตรวจสอบข้อมูลของผู้ผ่านการอบรมหลักสูตรของสถาบันให้ถูกต้องครบถ้วนก่อนที่จะทำการกดบันทึก ทุกครั้ง หากกดบันทึกข้อมูลแล้วจะไม่สามารถแก้ไขข้อมูลนักเรียนได้!!! โดยติดต่อเบอร์ตรงที่ IT กรมสนับสนุนบริการสุขภาพ โทร 02-193-7000 ต่อ 18288 **ขั้นตอนที่ 7.4** ตรวจสอบรายชื่อผู้ผ่านการอบรมหลักสูตรของสถาบันการศึกษา หน่วยงาน หรือองค์กรต่างๆ โดยไปที่ เมนู <u>นักเรียนรออนุมัติ</u> จะพบกล่องสีเหลือง ที่ระบุจำนวนผู้ผ่านการอบรมที่ทางสถาบันกรอกข้อมูล เข้ามา จากนั้นคลิกไปที่ **เ**า รายชื่อผู้ผ่านการอบรมจะขึ้นตามที่สถาบันกรอกข้อมูล

| numbunguußningerne nowssenansee<br>Department Of Health Service Support |                                         |    |                          |               |            | 🕫 หน้าแรก 🖹 ซึ่งมูลหลักสูดร 🕱 <b>ข้อมูดน้</b> | <b>หนิยน (</b> มี รัญญติรังาน ป้องกรารระบบ |
|-------------------------------------------------------------------------|-----------------------------------------|----|--------------------------|---------------|------------|-----------------------------------------------|--------------------------------------------|
| 🛢 ข้อมูลเ                                                               | <b>ภักเรียน</b>                         |    |                          |               |            | _                                             |                                            |
| une 15 ·                                                                | <ul> <li>STERTS</li> </ul>              |    |                          |               | N          | N. 9. 170                                     | ค้นหาร์อมูล :                              |
| anitu i                                                                 | สารเหตุกา                               | In | \$343H11394              | MULTURIN HIGH | นการอากอาก | DIVERTING OF A                                | with                                       |
| 1                                                                       | หลังสูงรมวงใหม่เห็มสุขกรพ 150 ชั่วไม่ง  | 1  | 01-01-2566 6+ 28-02-2566 | 20            | 2.118      | 0 116                                         | Ar chuândru                                |
| 2                                                                       | หลักสูงรนวดใหม่เพื่อขุขอาท 150 ขึ่วไม่เ | 2  | 01-03-2566 #+ 31-05-2566 | 20            | 0,816      | 0.9%                                          | Ar sheledeu                                |
| urina 1 Ba J                                                            | eาก 2 รามการ                            |    |                          |               |            |                                               | ก่อนหน้า 1 อัตโป                           |

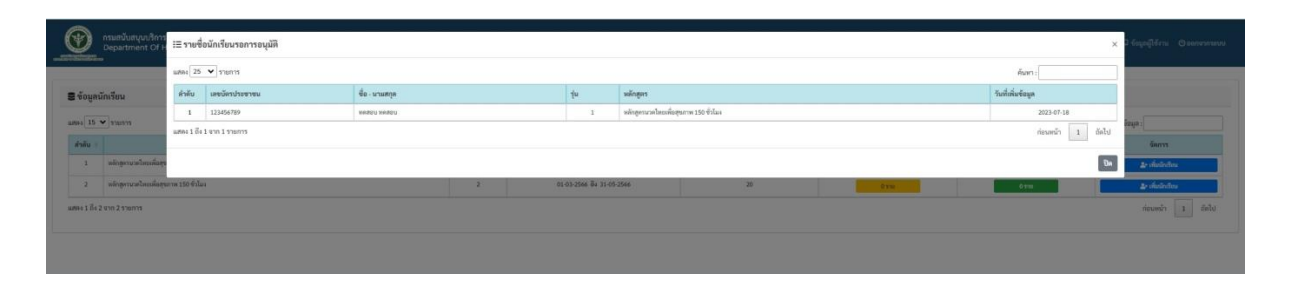

**ขั้นตอนที่ 7.5** สำหรับการตรวจสอบรายชื่อที่ผ่านการตรวจสอบจากเจ้าหน้าที่กรมสนับสนุนบริการสุขภาพ กรณีที่ทางสถาบันการศึกษา หน่วยงาน หรือองค์กรต่าง ๆ ได้ดำเนินการส่งแผนการเรียนการสอน และดำเนินการจัดการเรียนการสอนเสร็จสิ้นแล้ว พร้อมส่งรายชื่อผู้สำเร็จการอบรม แจ้งกลับมายัง กรมสนับสนุนบริการสุขภาพตามหลักเกณฑ์ที่กำหนด (พื้นที่กทม.รับผิดชอบโดยกองสถานประกอบการ เพื่อสุขภาพ กรมสนับสนุนบริการสุขภาพ ส่วนภูมิภาครับผิดชอบโดยศูนย์สนับสนุนบริการสุขภาพที่ 1 - 12) สถาบันสามารถเข้าตรวจสอบรายชื่อที่สามารถขึ้นทะเบียนเป็นผู้ให้บริการในสถานประกอบการเพื่อสุขภาพได้ ที่เมนู <u>นักเรียนได้รับอนุมัติ</u> กล่องสีเขียว

| Ð               | กรมสนับสนุนบริการสุขภาพ กระทรวงสาธารณสุข<br>Department Of Health Service Support<br>= |      | 🕸 หน้าแรก 🖹 ข้อมูลหลักสูตร 🕱 <b>ข้อมูลนักเรียน</b> 🗊 ข้อมูลผู้ใช้งาน 🕑 ออกจากระเ |                 |                   |                       |                  |
|-----------------|---------------------------------------------------------------------------------------|------|----------------------------------------------------------------------------------|-----------------|-------------------|-----------------------|------------------|
| <b>3</b> ข้อมูล | นักเรียน                                                                              |      |                                                                                  |                 |                   |                       |                  |
| สดง 15          | ◄ รายการ                                                                              |      |                                                                                  |                 |                   | ค้นหาข้อมูล           | :                |
| ลำดับ 🕴         | ชื่อหลักสูตร                                                                          | รุ่น | ช่วงเวลาเรียน                                                                    | นักเรียนทั้งหมด | นักเรียนรออนุมัติ | นักเรียนได้รับอนุมัติ | จัดการ           |
| 1               | หลักสูตรนวดไทยเพื่อสุขภาพ 150 ชั่วโมง                                                 | 1    | 01-01-2566 ถึง 28-02-2566                                                        | 20              | 1 ราย             | 0 918                 | 🚑• เพิ่มนักเรียน |
| 2               | หลักสูตรนวดไทยเพื่อสุขภาพ 150 ชั่วโมง                                                 | 2    | 01-03-2566 ถึง 31-05-2566                                                        | 20              | 0 518             | 0 918                 | 🚑 เพิ่มนักเรียน  |
| สดง 1 ถึง       | 2 จาก 2 รายการ                                                                        |      |                                                                                  |                 |                   |                       | ก่อนหน้า 1 ถัดไป |